## **CCC® Estimating - Setting Up PDR in Profiles**

**Introduction** Paintless Dent Repair (PDR) describes a method of removing minor dents from the body of a vehicle.

The sections in this job aid will guide you through the process of setting up and configuring PDR Matrix tables and PDR usage best practices.

How does aPDR Matrix, values are assigned for the number of dents in a rangeand for each dent size listed for a given row in the table.table work?

A PDR Matrix table includes the following elements:

| 1. | List of outer panels    | This list is comprised of outer panels on the vehicle.                |
|----|-------------------------|-----------------------------------------------------------------------|
| 2. | # of Dents range        | This is a user-defined range for the number of dents on               |
|    |                         | the selected panel. Once a value is entered, the next                 |
|    |                         | row increments by 1 for the next range of dents.                      |
| 3. | Hours or Dollar amount  | These are user-defined values expressed as dollars or                 |
|    | for a given dent size,  | hours for each dent size as listed in the row. For                    |
|    | (Dime, Nickle, Quarter, | example, <b>1 to 5 Nickel</b> sized dents can be valued at <b>100</b> |
|    | Half).                  | dollars to repair as shown on row#1 in the image below.               |
| 4. | PDR value expression    | The values for each dent size listed can be expressed                 |
|    |                         | as <b>Hours</b> or <b>Dollars</b> . Dollar amounts can also be        |
|    |                         | designated as taxable if the option is selected.                      |

| + | 01<br>Den                                           | rix 🗙 Do<br>t Repair M | elete i<br>Matrix | PDR<br>( | )2     |       |      | 03     | trix: ** - [ | Default | ▼<br>D4<br>PDR Values |
|---|-----------------------------------------------------|------------------------|-------------------|----------|--------|-------|------|--------|--------------|---------|-----------------------|
|   | Hood                                                |                        |                   | #        |        | Dents | Dime | Nickel | Quarter      | Half    |                       |
|   | Fender<br>Roof                                      |                        | 1                 | 1        | То     | 5     | 75   | 100    | 125          | 150     |                       |
|   | Door<br>Quarter Panel<br>Trunk Lid<br>Cowl<br>Other | al                     | 2                 | 6        | То     | 15    | 125  | 150    | 175          | 225     |                       |
| ŀ |                                                     |                        | 3                 | 16       | То     | 30    | 175  | 200    | 225          | 300     |                       |
|   |                                                     | 4 31 To                |                   | То       | 50 275 |       | 325  | 375    | 450          |         |                       |
| Ļ |                                                     |                        | 5                 | 51       | То     | 75    | 325  | 350    | 400          | 500     |                       |

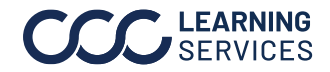

0 2024. CCC Intelligent Solutions Inc. All rights reserved. CCC\* is a trademark of CCC Intelligent Solutions Inc.

## CCC® Estimating - Setting Up PDR in Profiles, Continued

| Determine PDR<br>Coin<br>Restriction | This section pertains to your repair facility or IA profile. Insurance claim office profiles are excluded.                                                                    |
|--------------------------------------|----------------------------------------------------------------------------------------------------|
|                                      | Prior to configuring PDR Matrix tables, you should determine whether to<br>Restrict PDR Coin Selection. If the option is checked, only one specified<br>coin size is allowed. |

Follow the steps below to view or change this setting. This option is checked by default. However, Best Practices is unchecked.

**Note:** Refer to your company PDR guidelines.

| Step | Description                                                                              |  |  |  |  |  |  |  |  |
|------|------------------------------------------------------------------------------------------|--|--|--|--|--|--|--|--|
| 1    | Select <b>Configure</b> > <b>Profiles</b> from the menu bar.                             |  |  |  |  |  |  |  |  |
| 2    | Select the repair facility or IA profile, then select <b>Edit</b> from the mini toolbar. |  |  |  |  |  |  |  |  |
| 3    | Select the Estimating Options link under Estimating.                                     |  |  |  |  |  |  |  |  |
| 4    | Determine if the <b>Restrict PDR Coin Selection</b> option should be checked (enabled).  |  |  |  |  |  |  |  |  |

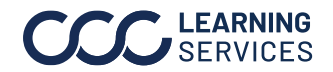

0 2024. CCC Intelligent Solutions Inc. All rights reserved. CCC\* is a trademark of CCC Intelligent Solutions Inc.

## CCC® Estimating - Setting Up PDR in Profiles, Continued

Profiles - Set<br/>up Default PDRThis section guides you in setting up the default PDR matrix table. The<br/>Paintless Dent Repair feature provides the ability for you to set up and<br/>edit the default PDR matrix in a profile. Additionally, you can select<br/>which matrix to use as the default.

**Note:** PDR Matrix tables can be configured for both repair facility and claim office profiles.

| Step | Description                                                                               |
|------|-------------------------------------------------------------------------------------------|
| 1    | Select <b>Configure</b> > <b>Profiles</b> from the menu bar.                              |
| 2    | Select the repair facility or claim office profile, then select <b>Edit</b> from the mini |
|      | toolbar.                                                                                  |
| 3    | Select the <b>Paintless Dent Repair</b> link under <b>Rates</b> .                         |
| 4    | Select Hours or Dollars, then the PDR Amounts Taxable (if applicable).                    |
| 5    | Select a panel type (e.g., Hood, Fender, Roof, etc.) in the left panel and then           |
|      | enter your values in the table. Repeat <b>Step 5</b> for all panels listed.               |
| 6    | Move to the next section on how to add PDR Matrix tables.                                 |

| Form Letter Templates     | ^      | 🕈 Add PDR Matrix 🗙 D    | elete P | DR Ma | trix |       |      | PDR N  | latrix: ** - D | )efault | 🕶 🗹 Default         |
|---------------------------|--------|-------------------------|---------|-------|------|-------|------|--------|----------------|---------|---------------------|
| Note Types                |        |                         |         |       |      |       |      |        |                |         |                     |
| Notification Groups       |        | Paintless Post Densir I | Matrix  |       |      |       |      |        |                |         | PDR Values          |
| ····· 🖗 Priority Flags    |        | Hood                    |         | #     | Of   | Dents | Dime | Nickel | Quarter        | Half    |                     |
| Required Fields           |        | Fender 05               | 1       | 1     | То   | 5     | 75   | 100    | 125            | 150     | O Hours 04          |
| 🚍 🦣 Estimating            |        | Door                    |         |       | -    | -     | 105  | 150    | 175            | 205     | Ollars              |
|                           |        | Quarter Panel           |         | 6     | 10   | 15    | 125  | 150    | 1/5            | 225     | PDR Amounts Taxable |
|                           |        | Trunk Lid               | 3       | 16    | То   | 30    | 175  | 200    | 225            | 300     | _                   |
|                           |        | Other                   | 4       | 31    | То   | 50    | 275  | 325    | 375            | 450     |                     |
| Image Rules               |        |                         | 5       | 51    | То   | 75    | 325  | 350    | 400            | 500     |                     |
|                           |        |                         |         | 70    | -    | 100   | 020  | 450    | 550            | 000     |                     |
|                           |        |                         | 6       | /6    | 10   | 100   | 3/5  | 450    | 550            | 650     |                     |
|                           |        |                         | 7       | 101   | То   | 150   | 450  | 600    | 0              | 0       |                     |
| - Q Predefined Events     |        |                         | 8       | 151   | То   | 200   | 575  | 675    | 0              | 0       |                     |
|                           |        |                         | 9       | 201   | То   | 999   | 0    | 0      | 0              | 0       |                     |
| Print Settings            |        |                         |         | 201   | 10   | 000   |      |        |                |         |                     |
|                           |        |                         | 10      |       |      |       |      |        |                |         |                     |
| \$% Discounts             |        |                         | 11      |       |      |       |      |        |                |         |                     |
| \$% Labor                 |        |                         | 12      |       |      |       |      |        |                |         |                     |
| \$% Miscellaneous         |        |                         | 13      |       |      |       |      |        |                |         |                     |
| \$% Paintless Dent Repair | ~ 7    |                         |         |       |      |       |      |        |                |         |                     |
|                           | US     |                         | 14      |       |      |       |      |        |                |         |                     |
| \$% Taxes                 |        |                         | 15      |       |      |       |      |        |                |         |                     |
| Recycled Parts Services   |        |                         |         |       |      |       |      |        |                |         |                     |
| Bules                     |        |                         |         |       |      |       |      |        |                |         |                     |
| Alternate Parts           |        |                         |         |       |      |       |      |        |                |         |                     |
| Miscellaneous             | $\sim$ |                         |         |       |      |       |      |        |                |         |                     |

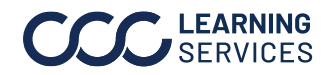

0 2024. CCC Intelligent Solutions Inc. All rights reserved. CCC^\* is a trademark of CCC Intelligent Solutions Inc.

## CCC® Estimating - Setting Up PDR in Profiles, Continued

Profiles -<br/>Adding a PDR<br/>Matrix TableThis section describes how to add a PDR Matrix table in a profile. There<br/>is also an option that allows you to copy PDR Matrix values from an<br/>existing table.

| Step | Description                                                                          |  |  |  |  |  |  |  |
|------|--------------------------------------------------------------------------------------|--|--|--|--|--|--|--|
| 1    | Select <b>Configure</b> > <b>Profiles</b> from the menu bar.                         |  |  |  |  |  |  |  |
| 2    | Select the repair facility or a claim office profile, then select <b>Edit</b> .      |  |  |  |  |  |  |  |
| 3    | Select the Paintless Dent Repair link under Rates.                                   |  |  |  |  |  |  |  |
| 4    | Select Add PDR Matrix. The Add PDR Matrix dialog opens.                              |  |  |  |  |  |  |  |
| 5    | Enter a unique Code and Description (required).                                      |  |  |  |  |  |  |  |
| 6    | 6 Select a table from the <b>Current Company</b> drop list. This action will copy th |  |  |  |  |  |  |  |
|      | values from the selected table.                                                      |  |  |  |  |  |  |  |
|      | -or-                                                                                 |  |  |  |  |  |  |  |
|      | From the <b>Copy from PDR Matrix</b> , select <b>None</b> to create a new table.     |  |  |  |  |  |  |  |
| 7    | Select <b>OK.</b>                                                                    |  |  |  |  |  |  |  |
| 8    | Add or edit the values in the table.                                                 |  |  |  |  |  |  |  |
| 9    | Select Save or Save and Close.                                                       |  |  |  |  |  |  |  |

| 04 | 🕈 Add PDR Matrix 🗙 Delete PDR Matrix                                                       |                                                                                                    |  |  |  |  |  |  |  |
|----|--------------------------------------------------------------------------------------------|----------------------------------------------------------------------------------------------------|--|--|--|--|--|--|--|
|    | Paintless I<br>Hood<br>Fender<br>Roof<br>Door<br>Quarter Pan<br>Trunk Lid<br>Cowl<br>Other | Dent Repair Matrix   Add PDR Matrix O5   Code: 05   Description: 05   Copy from PDR Matrix: ••• Default   06 System   06 None   0K Car |  |  |  |  |  |  |  |

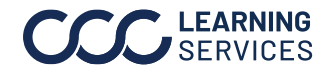

0 2024. CCC Intelligent Solutions Inc. All rights reserved. CCC^\* is a trademark of CCC Intelligent Solutions Inc.